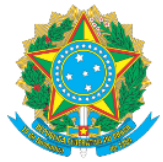

## MINISTÉRIO DA EDUCAÇÃO Secretaria de Educação Profissional e Tecnológica Instituto Federal de Educação, Ciência e Tecnologia do Acre

### PROGRAMA DE GESTÃO E DESEMPENHO/SUAP-PGD MANUAL DO RELATÓRIO INDIVIDUAL DE TRABALHO – RIT VISÃO CHEFIA IMEDIATA

Prezado (a) Gestor (a),

As informações a seguir visam instruí-lo acerca dos procedimentos necessários para análise do Relatório Individual de Trabalho – RIT dos servidores lotados em sua unidade, após o cumprimento das entregas pactuadas no PIT. O processo do RIT teve início com o (a) servidor (a), havendo encaminhado para a devida análise e, se de acordo, homologação.

A Portaria Ifac nº 21 de 01º de dezembro de 2023 informa o seguinte sobre a avaliação do RIT:

DA FORMA DE AVALIAÇÃO Art.41. A avaliação e o acompanhamento das atividades serão realizados pela Chefia Imediata e do Dirigente da unidade do participante, por meio da aferição das entregas realizadas, mediante análise fundamentada da entrega do Plano de Trabalho Individual - PIT, em até 30 (trinta) dias, quanto ao cumprimento ou não das atividades planejadas.

SEÇÃO II

Dessa forma, as Chefias tem o prazo de 30 dias após o término do período pactuado no PIT para proceder com a avaliação do Relatório Individual do servidor – RIT.

1. Acesse o Link: <u>https://suap.ifac.edu.br/;</u>

2. Preencha as informações referente ao acesso;

3. Após logar no SUAP, na sua tela inicial irá constar a seguinte notificação **"RIT a aprovar"**. Clique e será direcionado para a funcionalidade:

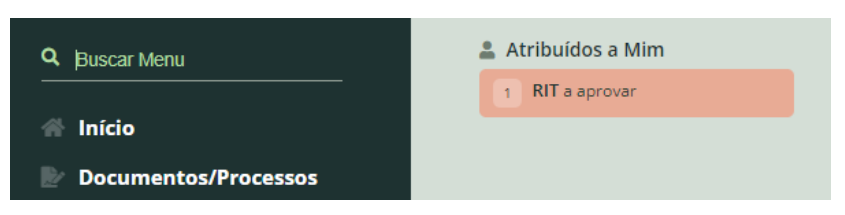

4. A tela de Relatórios Individuais de Trabalho relacionará todos os servidores da sua unidade que possuem RIT pendente de avaliação. Você pode consultar previamente o que o servidor preencheu clicando na lupa:

| TUTO FEDEI<br>OUCAÇÃO, C | \AL<br>IÊNCIA E TECN                 | OLOGIA         | ι.                         | Reitoria<br>Via Chico Mendes, 3<br>Rio Branco/AC - CE<br>Gabin: (68) 2106-68 | 3084 - Bai<br>P 69.906<br>57 | rro Area<br>⋅302 | I                         |   |
|--------------------------|--------------------------------------|----------------|----------------------------|------------------------------------------------------------------------------|------------------------------|------------------|---------------------------|---|
| Mostrando                | 1 Relatório Individual de T          | rabalho        |                            |                                                                              |                              |                  |                           |   |
| ٩                        | Rafaella de Souza<br>Roque (1044932) | COGEP-<br>REIT | 01/01/2024 a<br>31/01/2024 | Relatório Individual de Trabalho<br>de 01/01/2024 até 31/01/2024             | ۰                            | 0                | Avaliar e Homologar (RIT) | ◀ |
| #                        | Servidor                             | Setor          | PIT                        | RIT                                                                          | Entregue                     | Avaliado         | Ações                     |   |
| Mostrando                | 1 Relatório Individual de T          | rabalho        |                            |                                                                              |                              |                  |                           |   |
| Q, Too                   | los                                  | <b>Q</b> Todos |                            | Filtrar                                                                      |                              |                  |                           |   |
| Avaliaçã                 | 0:                                   | Período:       |                            |                                                                              |                              |                  |                           |   |
| Texto:                   |                                      | Q Todos        | menos os meus              | Q Todos                                                                      | Q Sim                        |                  | ×                         |   |
| Filtros:                 |                                      |                |                            |                                                                              | <b>F</b> .                   |                  |                           | 1 |

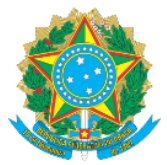

#### MINISTÉRIO DA EDUCAÇÃO

#### Secretaria de Educação Profissional e Tecnológica

Instituto Federal de Educação, Ciência e Tecnologia do Acre

5. Para iniciar o processo selecione "Avaliar e Homologar (RIT)":

6. A tela seguinte trará as seguintes informações (veja que na sequência lógica, o RIT é a última etapa do Ciclo do PGD, reconhecido pelo momento da "Execução (Avaliar)":

LINICO Y RELATION CONTINUENTE CONTINUENTE

| Entreue<br>Avaliação e<br>Individual d<br>31/01/2024  <br>(1044932) | Homologação - Rel<br>e Trabalho de 01/0<br>Rafaella de Souza | Devolver RIT Avaliar todas as não avaliad      | las Visualizar PIT/RITs Completo 🗲 Voltar |                                           |  |  |  |  |  |
|---------------------------------------------------------------------|--------------------------------------------------------------|------------------------------------------------|-------------------------------------------|-------------------------------------------|--|--|--|--|--|
| Dados do servidor                                                   |                                                              |                                                |                                           |                                           |  |  |  |  |  |
| Servidor:<br>Rafaella Roque                                         | Setor SUAP:<br>COGEP-REIT (campus: RIFAC)                    | Exercício SIAPE:<br>COGEP-REIT (campus: RIFAC) | Situação:<br>ATIVO PERMANENTE - 01        | Jornada de trabalho:<br>40 HORAS SEMANAIS |  |  |  |  |  |
| Dados Gerais                                                        |                                                              |                                                |                                           |                                           |  |  |  |  |  |
| Resumo                                                              |                                                              |                                                |                                           |                                           |  |  |  |  |  |
| Pendências para Avalia                                              | 🕙 Pendências para Avaliação de Entregas e Homologação do RIT |                                                |                                           |                                           |  |  |  |  |  |
| Planejamento                                                        | Planejamento                                                 |                                                |                                           |                                           |  |  |  |  |  |
| Execução (Avaliar)                                                  |                                                              |                                                |                                           |                                           |  |  |  |  |  |

7. Na hipótese de ter consultado RIT antes de avaliar (consulta na lupa – item 4.) e ter verificado que o servidor preencheu alguma informação não condizente com os serviços realizados o que tenha informado algum dado de forma equivocada, você pode proceder com a devolução do RIT ao servidor:

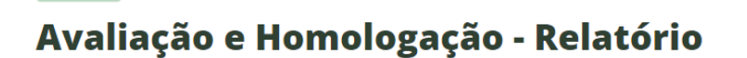

Devolver RIT

8. A tela trará todas as atividades do servidor e as respectivas entregas registradas por ele. Você poderá consultar o registro de cada atividade e a entrega associada, clicando na lupa e, após, selecionar as atividades que estiverem de acordo e, na opção "AÇÃO" selecione "Avaliar Entrega":

| $\langle$ | Ação:<br>Avaliar Entrega V Aplicar 0 de 7 selecionados |   |     |                                                                                  |                                                         |            |                                                                                                    |                                                                                                    |                                                                                                    |  |
|-----------|--------------------------------------------------------|---|-----|----------------------------------------------------------------------------------|---------------------------------------------------------|------------|----------------------------------------------------------------------------------------------------|----------------------------------------------------------------------------------------------------|----------------------------------------------------------------------------------------------------|--|
|           |                                                        | # | ID  | PTS                                                                              | Atividade                                               | Prioridade | Entrega                                                                                                    | Execução                                                                                                    | Avaliação                                                                                                    |  |
| <         |                                                        | ۹ | 131 | Plano de<br>Trabalho Setorial<br>COGEP-REIT<br>vigente a partir<br>de 12/12/2023 | Participação de reuniões -><br>Participação de reuniões | Média      | Tipo: Ata ou memória de reunião assinada<br>Descrição: Reunião interna pautando ações de interesse do setor: alinhamentos e planejamento do<br>mês. | De: 31/01/2024<br>Atá: 31/01/2024<br>Total de horas da<br>execução: 1h 30m<br>Tempo médio por<br>entrega: 1h 30m<br>Tempo ajustado<br>pela faixa de<br>complexidade: III<br>(1h 30m)<br>Total do Tempo<br>ajustado pela faixa<br>de complexidade: 11<br>h 30m<br>Executada em<br>Teletrabalho: 9 | Aprovado:<br>Homologado:<br>Total de horas<br>homologadas: 0h<br>0m<br>Tempo médio por<br>entrega: 0h 0m<br>Tempo ajustado<br>pela faixa de<br>complexidade: - (0h<br>0m)<br>Jotal do Tempo<br>ajustado pela faixa<br>de complexidade:<br>0h 0m |  |

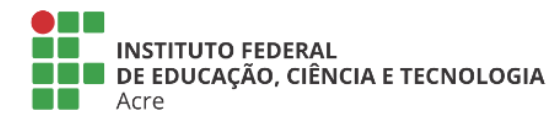

Entregue

Reitoria Via Chico Mendes, 3084 - Bairro Areal Rio Branco/AC - CEP 69.906-302 Gabin: (68) 2106-6857 Segab: (68) 2106-6855 E-mail: reitoria@ifac.edu.br

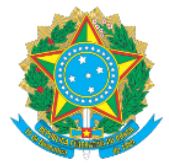

#### MINISTÉRIO DA EDUCAÇÃO Secretaria de Educação Profissional e Tecnológica Instituto Federal de Educação, Ciência e Tecnologia do Acre

9. Será solicitado que atribua uma nota pelo desempenho do servidor com relação a atividade entregue e uma justificação/observação. Responda e confirme as informações:

| Avaliação                 |                                                                                                    |
|---------------------------|----------------------------------------------------------------------------------------------------|
| * Nota:                   | 10,00                                                                                                    |
|                           | Formato: "9.999,99"                                                                                                    |
| Justificativa/Observação: | A servidora desempenhou suas atividades com zelo e dedicação, sempre atentando-se às normas e procedimentos internos, fluxos, processos e legislação em geral. |
|                           | 158 caracteres informados.                                                                                                    |
| Homologa?                 |                                                                                                    |
| Confirmação               |                                                                                                    |
| * Confirmo esta operação? |                                                                                                    |
|                           |                                                                                                    |

10. Após avaliar todas as atividades o sistema mostrará a relação delas na situação "AVALIADAS":

#### Avaliar entregas para o Relatório Individual de Trabalho de 01/01/2024 até 31/01/2024

ios Individuais de Trabalho > Availação e Homologação - Relatório Individual de Trabalho de 01/01/2024 até 31/01/2024 | Rafaella de Souza Roque (1044932) > Availar entregas para o Relatório Individual de Trabalho de 01/01/2

| Avaliadas |
|-----------|

| Ações | PTS                                                                        | Atividade                                                                                                    | Prioridade | Situação | Tipo da Entrega                                                                                          | Data qu <del>e</del><br>Iniciou | Data que<br>Finalizou | Quantidade de<br>Entregas | Aprovado | Homologado |
|-------|----------------------------------------------------------------------------|----------------------------------------------------------------------------------------------------|------------|----------|----------------------------------------------------------------------------------------------------|---------------------------------|-----------------------|---------------------------|----------|------------|
| ٩     | Plano de Trabalho Setorial<br>COGEP-REIT vigente a<br>partir de 12/12/2023 | Participação em atividades -> Participação<br>em atividades                                                             | Baixa      | Entregue | Certificado de conclusão; Certificado<br>de conclusão; carta de agradecimento;<br>declaração, entregues. | 01/01/2024                      | 31/01/2024            | 1                         | Sim      | Sim        |
| ٩     | Plano de Trabalho Setorial<br>COGEP-REIT vigente a<br>partir de 12/12/2023 | Atendimento ou contato assíncrono -><br>Atendimento assíncrono                                                          | Média      | Entregue | Resposta de atendimentos de forma<br>virtual                                                             | 01/01/2024                      | 31/01/2024            | 1                         | Sim      | Sim        |
| ٩     | Plano de Trabalho Setorial<br>COGEP-REIT vigente a<br>partir de 12/12/2023 | Elaborar Documentos relacionados ao<br>setor -> Elaboração de documento ou<br>material para as ações da DISGP.          | Média      | Entregue | Documentos finalizados                                                                                   | 01/01/2024                      | 31/01/2024            | 1                         | Sim      | Sim        |
| ٩     | Plano de Trabalho Setorial<br>COGEP-REIT vigente a<br>partir de 12/12/2023 | Execução de procedimento de processos<br>administrativos -> Execução de<br>procedimento de processos<br>administrativos | Média      | Entregue | Conclusão de processos<br>administrativos                                                                | 01/01/2024                      | 31/01/2024            | 1                         | Sim      | Sim        |
| ٩     | Plano de Trabalho Setorial<br>COGEP-REIT vigente a<br>partir de 12/12/2023 | Atendimento ao servidor e Usuário -><br>Atendimento ao servidor e Usuário                                               | Média      | Entregue | Relatório de controle interno                                                                            | 01/01/2024                      | 31/01/2024            | 3                         | Sim      | Sim        |
| ٩     | Plano de Trabalho Setorial<br>COGEP-REIT vigente a<br>partir de 12/12/2023 | Participação de reuniões -> Participação de<br>reuniões                                                                 | Média      | Entregue | Ata ou memória de reunião assinada                                                                       | 31/01/2024                      | 31/01/2024            | 1                         | Sim      | Sim        |
| ٩     | Plano de Trabalho Setorial<br>COGEP-REIT vigente a<br>partir de 12/12/2023 | Planejamento de atividade do setor -><br>Planejamento de atividade do setor<br>presencial                               | Média      | Entregue | Ata ou memória da reunião                                                                                | 30/01/2024                      | 30/01/2024            | 1                         | Sim      | Sim        |

11. Nessa mesma tela também constará a opção "HOMOLOGAR RIT":

# Avaliar entregas para o Relatório Individual de Trabalho de 01/01/2024

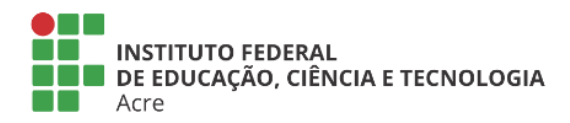

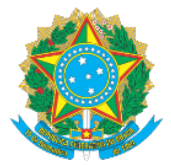

#### MINISTÉRIO DA EDUCAÇÃO Secretaria de Educação Profissional e Tecnológica Instituto Federal de Educação, Ciência e Tecnologia do Acre

#### 12. Clique em homologar e responda o questionário seguinte:

| 31/01/2024 • Questionario de per<br>Questioná<br>31/01/2024                                                                          | apas verenes as Calendare de MIRIT de Otolizo24 4 31001/224 2 (COGEPART<br>rio de pesquisa referente ao Calendário de PIT/RIT de 01/01/2024 a<br>COGEP-REIT |
|----------------------------------------------------------------------------------------------------|----------------------------------------------------------------------------------------------------|
| Após o preenchimento do                                                                                                    | e questionario vocé será redirecionado para a Homologação                                                                                                   |
| * Dificuldades<br>enfrentadas?                                                                                                    | Neohuma.                                                                                                    |
|                                                                                                    | 8 caracteres informados.                                                                                                    |
| * Sugestões para<br>aperfeiçoamento do PGD?                                                                                          | Nenhuma.                                                                                                    |
|                                                                                                    | 8 caracteres informados.                                                                                                    |
| Você considera o<br>percentual de PGD para o<br>seu setor adequado? Se<br>Não informe o percentual<br>que considera ser<br>adequado: | Sm                                                                                                    |

13. Ao término, inclua a justificativa necessária que o motiva a homologar o RIT do servidor e confirme com sua senha, conforme exemplo:

Inicio > Relatórios Individuais de Trabalho > Avaliação e Homologação - Relatório Individual de Trabalho de 01/01/2024 até 31/01/2024 | Rafaella de Souza Roque (1044932) > Avaliar entregas para o Relatório Individual de Trabalho de 01/01/2024 até 31/01/2024 | Rafaella de Souza Roque (1044932) > Avaliar entregas para o Relatório Individual de Trabalho de 01/01/2024 até 31/01/2024 até 31/01/2024 | Rafaella de Souza Roque (1044932) > Avaliar entregas para o Relatório Individual de Trabalho de 01/01/2024 até 31/01/2024 até 31/01/2024 | Rafaella de Souza Roque (1044932) > Avaliar entregas para o Relatório Individual de Trabalho de 01/01/2024 até 31/01/2024 > Questionário de perquisa referente ao Calendário de PIT/RIT de 01/01/2024 até 31/01/2024 = Aprovan/Homologar o Relatório Individual de Trabalho de 01/01/2024 até 31/01/2024 > Questionário de perquisa referente ao Calendário de PIT/RIT de 01/01/2024 até 31/01/2024 = Aprovan/Homologar o Relatório Individual de Trabalho de 01/01/2024 até 31/01/2024 > Questionário de perquisa referente ao Calendário de PIT/RIT de 01/01/2024 até 31/01/2024 = Aprovan/Homologar o Relatório Individual de Trabalho de 01/01/2024 até 31/01/2024 | Rafaella de Souza Roque (1044932)

Aprovar/Homologar o Relatório Individual de Trabalho de 01/01/2024 até 31/01/2024 | Rafaella de Souza Roque (1044932)

| Justificativa:            | Considerando que a servidora desempenhou as atividades pactuadas no Plano interno de Trabalho (PIT), após os devidos ajustes e registro das entregas, dessa forma, aprovo e homologo o Relatório<br>Individual de Trabalho da servidora, na presente data. |
|---------------------------|----------------------------------------------------------------------------------------------------|
|                           |                                                                                                    |
|                           |                                                                                                    |
|                           | 247 caracteres informados.                                                                                                    |
| * Confirmo esta operação: |                                                                                                    |
| * Senha para confirmação: | ······································                                                                                                    |
| Enviar                    |                                                                                                    |

14. Por fim o RIT do servidor será homologado e finalizado, relativo aquele período:

| Inicio > Relatórios Individuais de Trabalho > Avaliaç<br>31/01/2024 > Questionário de pesquisa referente ac<br>de Trabalho de 01/01/2024 até 31/01/2024 | io e Homologação - Relatório Individual de Trabalho de<br>Calendário de PIT/RIT de 01/01/2024 a 31/01/2024   C | 01/01/2024 até 31/01/2024   Rafaella de Souza Roque<br>OGEP-REIT > Aprovar/Homologar o Relatório Individua | (1044932) > Avaliar entregas para o Relatório Individu<br>I de Trabalho de 01/01/2024 até 31/01/2024   Rafaella | ial de Trabalho de 01/01/2024 até<br>de Souza Roque (1044932) > Relatório Individual |  |  |  |  |  |
|----------------------------------------------------------------------------------------------------|----------------------------------------------------------------------------------------------------|----------------------------------------------------------------------------------------------------|----------------------------------------------------------------------------------------------------|--------------------------------------------------------------------------------------|--|--|--|--|--|
| Entregue                                                                                                    |                                                                                                    |                                                                                                    |                                                                                                    |                                                                                      |  |  |  |  |  |
| <b>Relatório Individ</b>                                                                                                    | Relatório Individual de Trabalho de 01/01/2024 até 31/01/2024 Voudour PITATS Completo Devover RT               |                                                                                                    |                                                                                                    |                                                                                      |  |  |  |  |  |
| Dados do servidor                                                                                                    |                                                                                                    |                                                                                                    |                                                                                                    |                                                                                      |  |  |  |  |  |
| Servidor:<br>Rafaella Roque                                                                                                    | Setor SUAP:<br>COGEP-REIT (campus: RIFAC)                                                                      | Exercício SIAPE:<br>COGEP-REIT (campus: RIFAC)                                                             | Situação:<br>ATIVO PERMANENTE - 01                                                                              | Jornada de trabalho:<br>40 HORAS SEMANAIS                                            |  |  |  |  |  |
|                                                                                                    |                                                                                                    |                                                                                                    |                                                                                                    |                                                                                      |  |  |  |  |  |
| Dados Gerais                                                                                                    |                                                                                                    |                                                                                                    |                                                                                                    |                                                                                      |  |  |  |  |  |
| PIT:<br>Calendário de PIT/RIT de 01/01/2024 a<br>31/01/2024                                                                                             | RIT:<br>Relatório Individual de Trabalho de<br>01/01/2024 até 31/01/2024                                       | Entregue:<br>Sim                                                                                           | Arovado:<br>Sim                                                                                                 | Homologado:                                                                          |  |  |  |  |  |

**IMPORTANTE:** Durante a avaliação do RIT, não é possível realizar quaisquer alterações no PIT do servidor, devendo, nesses casos, devolver o RIT ao servidor, solicitar que ele faça os ajustes necessários no PIT; encaminhe para sua aprovação. Assim, as mudanças irão sincronizar no RIT do servidor e constará de modo adequado no seu processo de homologação do RIT.

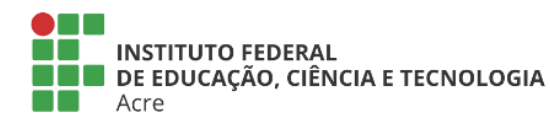

Reitoria Via Chico Mendes, 3084 - Bairro Areal Rio Branco/AC - CEP 69.906-302 Gabin: (68) 2106-6857 Segab: (68) 2106-6855 E-mail: reitoria@ifac.edu.br